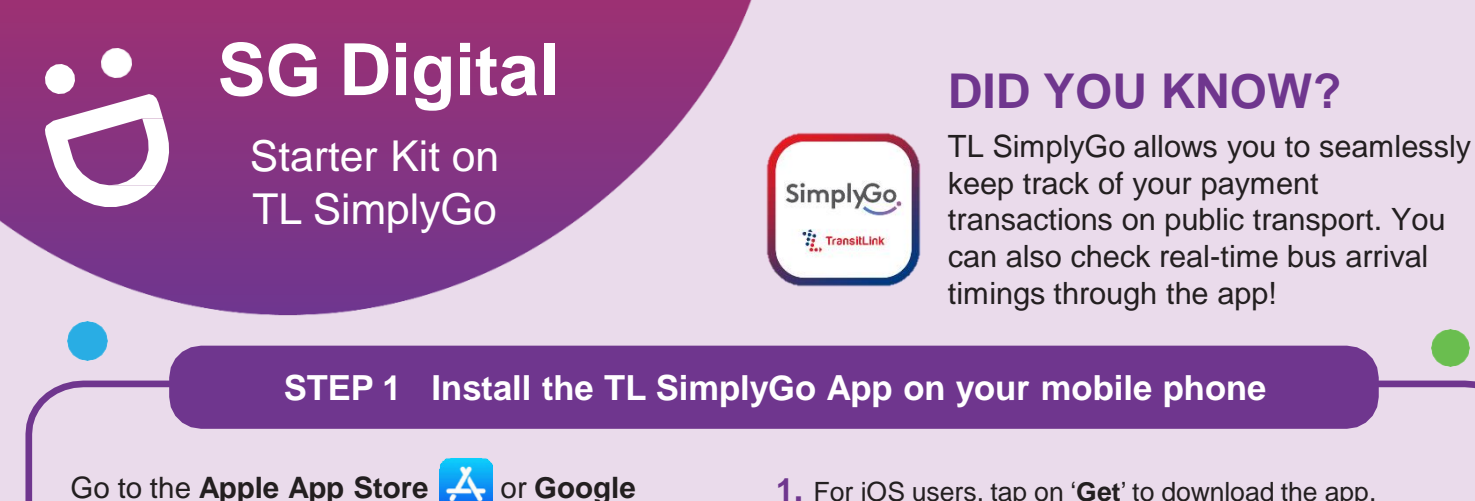

Play Store >> to download the TL SimplyGo App and launch the application.

- 1. For iOS users, tap on 'Get' to download the app.
- 2. For Android users, tap on 'Install' to download the app.

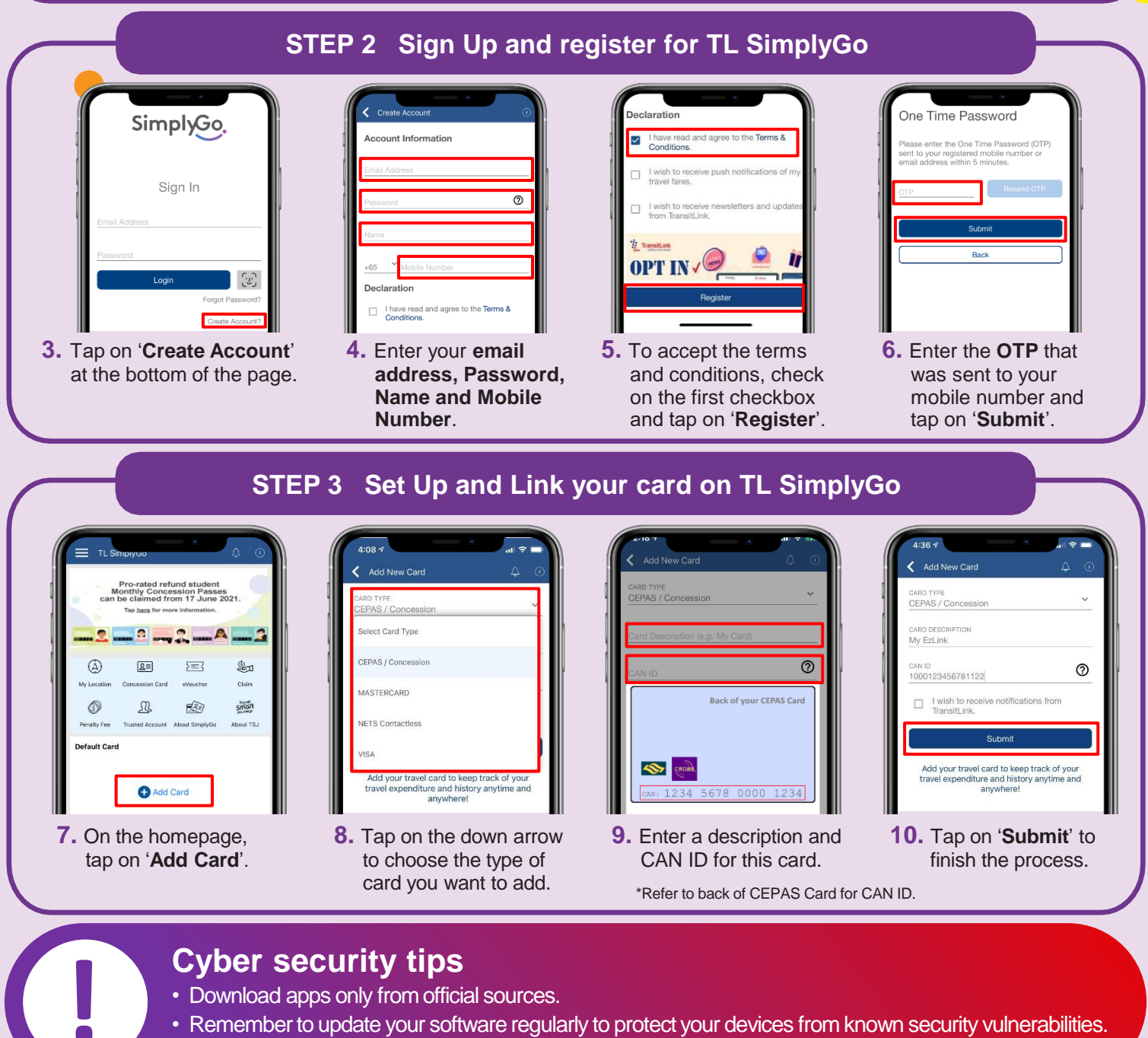

Never disclose your OTP, password or other personal details with anyone or unknown websites.

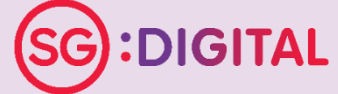

. . . . . . . . . .

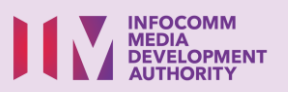